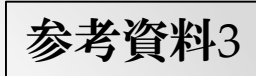

# 令和4年度に向けた請求ソフトの各種情報の更新等について

【1】施設・事業所情報の更新

| 時期                  | 請求ソフト操作内容等                                                                                                    |
|---------------------|----------------------------------------------------------------------------------------------------|
| 3/16~<br>4月請求<br>まで | <ul> <li>①年度更新</li> <li>3月16日から、請求ソフトの年度更新機能が利用可能となる。</li> <li>今和4年度の情報を一括で作成した上、自動的に情報の引き継ぎ及び</li> <li>初期化を行う。</li> <li>②施設情報及び加算認定情報等の更新</li> <li>年度更新実施後、請求前までに施設情報及び加算認定情報等を修正する。</li> </ul> |

# ①施設情報の年度更新について

| ◎ 川崎市子ども・子育て支援給付費等商易請求ソフト                                                                                                    |                                                                                                    |                                                                                                    | 1 I            | 😍 年度更新                                                                               |              |
|----------------------------------------------------------------------------------------------------|----------------------------------------------------------------------------------------------------|----------------------------------------------------------------------------------------------------|----------------|--------------------------------------------------------------------------------------|--------------|
| 施設・事業所情報検索                                                                                                    | ログインユーザ : 川崎市こども                                                                                                    | 未来局 ログアウト ver                                                                                                    |                | 年度更新(施設)                                                                             |              |
| <ul> <li>施設・事業所番号</li> <li>施設・事業所名称 適用期間(開始) 適<br/>サンプル保育園 2015年4月 20</li> <li>地設・事業所名称</li> <li>施設・事業所名称</li> <li>応設・事業所種別</li> <li>マ 適用履歴を表示する</li> </ul> | 適用期間(終了) 施設・事業所番号<br>016年3月 141300000001<br>141300000001<br><b>141300000001</b><br><b>年度更</b><br>以下の施<br>施設名<br>サンプル保 | ・         年度更新          施設・事業所種別          保育所         川崎市          保育所         川崎市          保育所          (保育所          (保育所          (保育所          (保育所          (確認)         (設情報から、2017年4月適用期間)         (資用期間)(開始)          (資用期間)(開始) | (開始)の隔<br>(新生) | 対象年度 2022年 ・<br>施設名 サンプル保育園<br>※上記年度の履歴を一括で追加します。<br>② 更新対象確認 4<br>夏歴を作成します。よろしいですか。 | <b>Fヤンセル</b> |
| 検索別除新規                                                                                                    | 現登録 雇歴追加                                                                                                    |                                                                                                    |                |                                                                                      |              |
| 終 了 メニュー                                                                                                    |                                                                                                    |                                                                                                    |                | 3                                                                                    | 三新 キャンセル     |

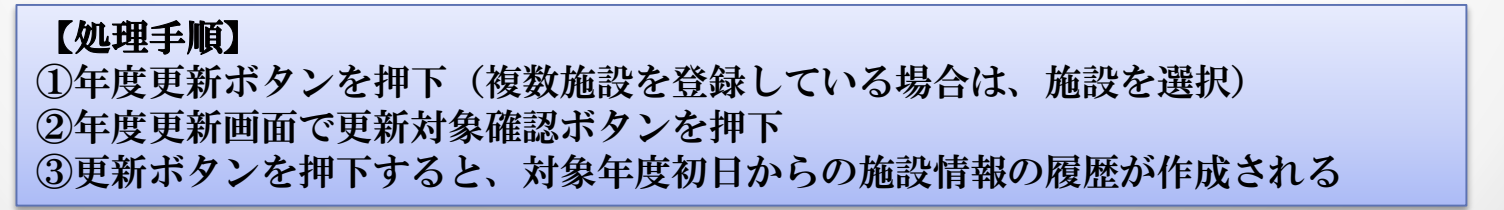

## ②施設情報及び加算認定情報等の更新について (延長保育時間・コアタイムの変更について)

| 力也表达              | ・事業所情報                          |                 |                                                                                                    |
|-------------------|---------------------------------|-----------------|----------------------------------------------------------------------------------------------------|
|                   |                                 |                 |                                                                                                    |
|                   | <b>攸间保育</b> 所                   |                 |                                                                                                    |
|                   |                                 | 開所時間            | 平日 07 •: 00 • ~ 20 •: 00 • ±曜 07 •: 00 • ~ 20 •: 00 • 6和4年4月1日から □曜 00 •: 00 • ~ 00 •: 00 • • 開所時間(延長保育時間を含む)                             |
|                   | 2号・3号認定子ども                      | 標準時間            | 平日 07 ·: 00 · ~ 18 ·: 00 · (7時~19時⇒7時~20時) ±曜 07 ·: 00 · ~ 18 ·: 00 · · 短時間(コアタイム)の区分 日曜 00 · : 00 · ~ 00 · : 00 · (8時30分~16時30分又は9時~17時) |
|                   |                                 | 短時間             | 平日 08 •: 30 • ~ 16 •: 30 • ±曜 08 •: 30 • ~ 16 •: 30 • ±曜 00 •: 00 • ~ 00 •: 00 •  Euler 00 •: 00 • ~ 00 •: 00 • · 00 •·                   |
|                   |                                 |                 |                                                                                                    |
| <br>              | 長保育                             |                 |                                                                                                    |
| <u></u><br>五<br>3 | 長保育<br>延長保育延長時間(朝)<br>延長保育実延長時間 | <b>なし</b><br>なし | <ul> <li>▲ 延長保育延長時間(夕) 2時間延長土曜有</li> <li>▲</li> </ul>                                                                                     |

# ②施設情報及び加算認定情報等の更新について (利用定員の変更について)

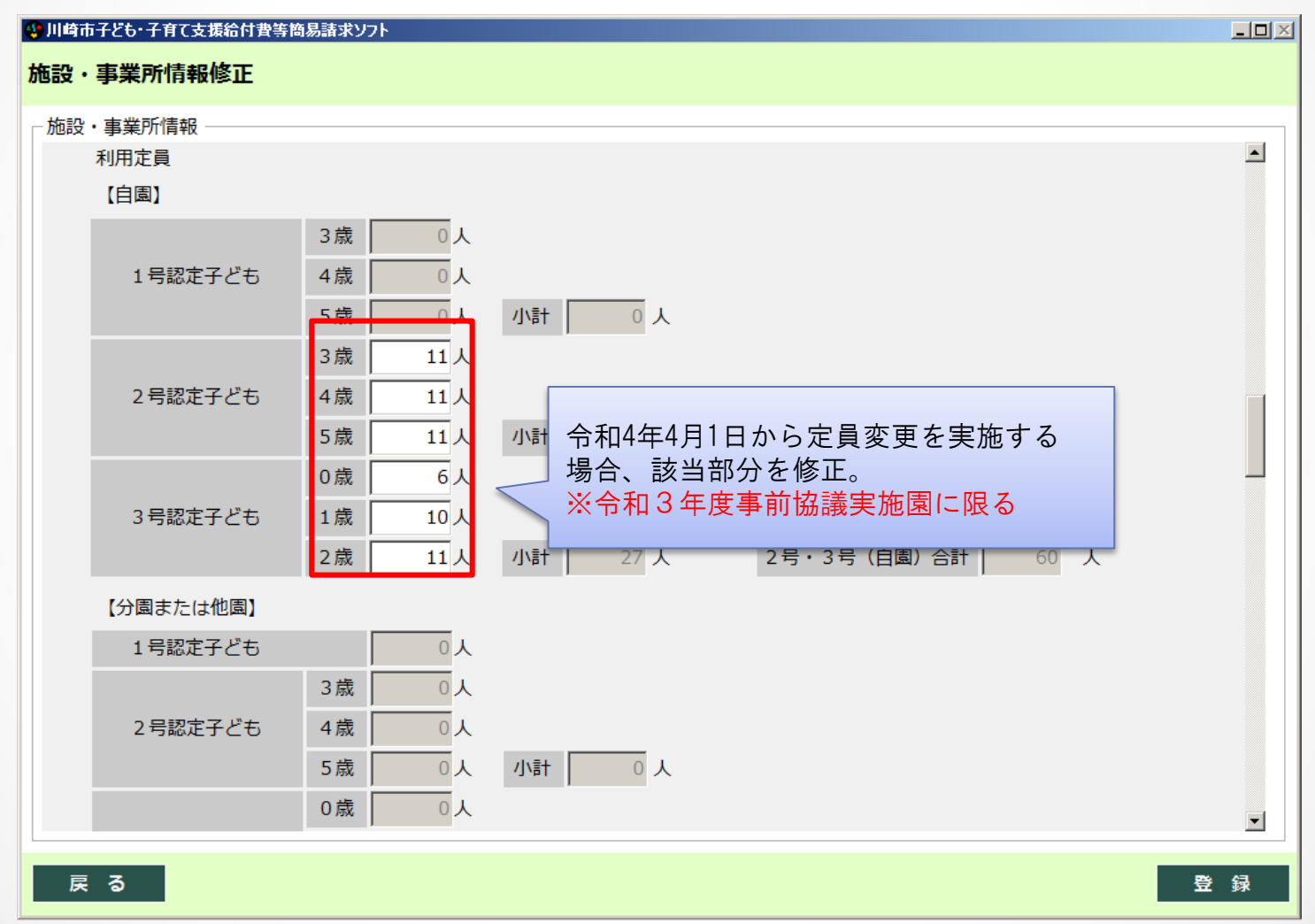

#### ②施設情報及び加算認定情報等の更新について (加算認定情報の更新で特に御留意いただくもの)

■年度更新処理後、2022年4月からの履歴において適宜必要な修正等を実施する。

| 施設・事業所情報修正                   |                                                                                                    |
|------------------------------|----------------------------------------------------------------------------------------------------|
| 施設・事業所情報                     |                                                                                                    |
| 加算情報(公定価格)<br>市外施設 川崎市以外の児童数 | 処遇改善等加算 I の加算率は、正式に認定されるまで、 <u>前</u><br>(各月1日時点の人数)<br><u>年度と同様もしくはそれ以下の加算率(新園は8%)</u> を設<br>定。処遇改善等加算 I は正式に認定されるまで前年度と同 |
|                              | %加算分 ✓ <u>様の人数</u> (新園及び前年度未認定園は「無し」を設定)                                                                                  |
|                              | 0     人数A     0     人数B     0     人       の他の地域                                                                           |
| 副園長·教頭設置加算 無<br>家庭的保育補助者加算 毎 | し、<br>所長設<br>主任保育士専任加算は、 <u>前年度の設定が引き継がれる</u> ため、                                                                         |
| 3歳児配置改善加算 有                  |                                                                                                    |
| 通園送迎加算無                      | ● ● ● ● ● ● ● ● ● ● ● ● ● ● ● ● ● ● ●                                                                                     |
| 賃借料加算 a                      |                                                                                                    |
| 主幹教諭等専任加算 有                  | り マ 主任保育士専任加算 有り マ                                                                                                    |
| 事務職員雇上費加算有                   | り ✓ 賃借料加算の詳細については市賃借料加算の説明を参照                                                                                             |
| 降灰除去費加算無                     | し ▼<br>療育支援加算の設定は引き継がれないため、<br>認定後改めて変更が必要。認定されるまで<br>は全園「無し」                                                             |

#### ②施設情報及び加算認定情報等の更新について (加算認定情報の更新で特に御留意いただくもの)

| ④ 川崎市子ども・子育て支援給付費等簡易 | 請求ソフト                                                                 | -    |     | x |
|----------------------|-----------------------------------------------------------------------|------|-----|---|
| 施設・事業所情報修正           |                                                                       |      |     |   |
| 施設・事業所情報             |                                                                       |      |     |   |
| 高齢者等活躍促進加算           | 無し v 高齢者等の年間総雇用時間数 v                                                  |      |     | ^ |
| 小学校接続加算              |                                                                       |      |     |   |
| 栄養管理加算               | 有り ∨ 栄養士の配置等の形態   A:配置 ∨                                              |      |     |   |
| 第三者評価受審加算            | 無し 前回の受審年度(西暦) 0 年度 施設長に係る経過措置加算 無                                    | 悪し ∨ |     |   |
| 主幹教諭等の車任化に上          | ス子さ たいない調整 毎日                                                         |      |     |   |
| 年齢配置基準を 3月加算         | (施設機能強化推進費加算、高齢者等活躍促進加算、小学校接続加算、<br>「価受寒加算)の設定は引き継がれないため、認定後改めて変更が必要」 |      |     |   |
| 配置基準上の職認定され          | るまでは全園「無し」                                                            |      |     |   |
| 恒常的な定員超過(1号)         | 調整 無し > 恒常的な定員超過(2・3号)調整 無し >                                         |      |     |   |
|                      |                                                                       |      |     |   |
| キャリアアップ等の取組木調        |                                                                       |      |     |   |
| 指導充実加配加算             | ■務負担対応加配加算  無し                                                        |      |     |   |
| チーム保育推進加算            | 加算無し<br>学級編制調整加配加算<br>無し<br>マ                                         |      |     | = |
| 講師配置加算               | 無し > 副食費徴収免除加算 各月の給食実施日数                                              |      |     |   |
| 施設長を配置していない          | 無し ▼ 管理者を配置していない 無し ▼                                                 |      |     |   |
|                      |                                                                       |      |     |   |
| 加管情報(川崎市独自助成)        |                                                                       |      |     |   |
|                      |                                                                       |      |     | ~ |
| 戻る                   |                                                                       | ŝ    | ⋛ 翁 | ŧ |

#### ②施設情報及び加算認定情報等の更新について (加算認定情報の更新で特に御留意いただくもの)

| 施設・事業所情報参照<br><sup> </sup> | 令和3年<br>保育士 | 度に障害児保留<br>専任加算が適用     | 育費が認定され、市主住         | れたことにより主任<br>E保育士加算を「無<br>修正が必要 | E<br>LJ |            |
|----------------------------|-------------|------------------------|---------------------|---------------------------------|---------|------------|
|                            |             | 心政に シいては<br>年の亜州につい    | てけ支給更細              |                                 |         |            |
| 市主任保育士加算無し                 |             |                        | ては文加安神              | 则们在学祝                           | 無し      | ×          |
| 看護師の雇用 無し                  | ~ 調理        | 員の雇用                   | 無し、                 | 栄養士の雇用                          | 無し      | ~          |
| 事務員の雇用有り                   | ∨ 週40時間勤    | 務保障保育士雇用               | 無し ∨                | 産休明け保育対応保育士                     | 雇用 無し   | ~          |
| 產休等代替臨時職員雇用費               |             |                        |                     |                                 |         |            |
| 保育士・栄養士 無し                 | ✓ 看調        | 獲師 無                   |                     | 調理員・その他                         | 無し >    |            |
| 准看護師無し                     | ~           |                        | 上井吃吐啦号              | 戸田市の加谷辺内に                       | りまについ   |            |
| 保育士(地域型用) 無し               | ∨ 保育征       | <sup>送事</sup><br>4月から随 | 時受け付ける              | 雇用貨の加昇認定<br>るが、請求可能とな           | るのは6月   | CIA、<br>以降 |
| 連携保育加算無し                   | ∨ 嘱託        | 医手半步的                  |                     |                                 | ■ 無し マ  |            |
| 嘱託医手当 受入施設区分 非該            |             | 圏科快ジョ                  | 申未は、 快ジ:<br>免在日に 宝協 | 夫施彼に「有り」<br>日を入力                | 無し 🗸    |            |
| 給食費無し                      | ∨ 指導用       | 給食費                    |                     | )] 2)()]                        |         |            |
| 歯科検診事業 無し                  | ∨ 対象年月 20   | 20年 3月 🗐               |                     |                                 |         |            |
| 市第三者評価受審加算無し               | ▶ 賃借料加      | 算について、実                | 賃借料額が公              | 公定価格の賃借料加                       | 算額を下回   | 」る施設以外(    |
| 地域活動事業費無人                  | 国賃借料        | 加算の対象とな                | り、さらに、              | 市が定める加算上                        | 限額からな   | 全価格中の      |
| 市賃借料加算無し                   | 日本 借料加算     | を引いた額を市                | 賃借料加算と              | として給付。 <u>3月末</u>               | を目安に暫   | 定的な区分及     |
| 市休日保育障害児受入加算無し             | び上限額        | 等を市から通知                | するため、謳              | <u> 核当施設はその情報</u>               | を基に4月   | 請求前に入力     |
| 市処遇改善等加算Ⅱ 無し               | ✓ 加算額       | 0                      |                     |                                 |         |            |
| 戻る                         | 市処遇改善等加     | n算Ⅱは、正式<br>(令和3年度に認    | に認定される<br>記定した施設も   | っまでは、全園が<br>も「無し」)              |         | <b>`</b>   |

#### ②施設情報及び加算認定情報等の更新について (一時保育・年度限定型保育事業等)

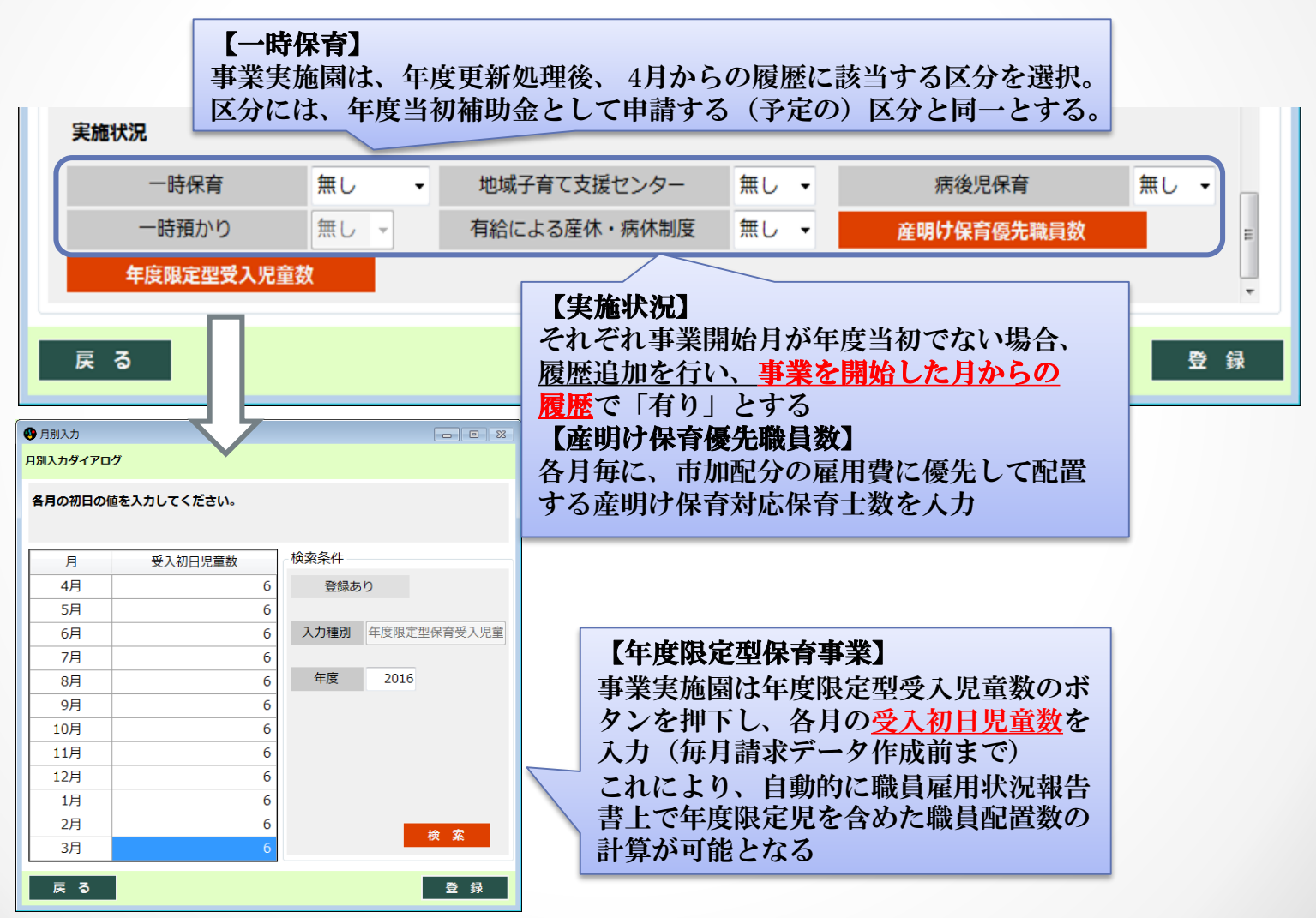

【2】児童情報の更新

| 時期                              | 請求ソフト操作内容等                                                                                                    |
|---------------------------------|----------------------------------------------------------------------------------------------------|
| 3/16~<br>4月請求<br>まで             | <ul> <li>①児童一括退所処理</li> <li>5歳児について一括で退所処理が可能。</li> <li>5歳児以外で令和3年度中に</li> <li>退所が決定している児童については、個別に処理を行う。</li> <li>②年度更新</li> <li>上記の</li> <li>退所処理の実施後</li> <li>に行う。障害児保育費の認定のクリア及び</li> <li>児童共済掛金の除外のチェックが外れる。</li> </ul> |
| 3月 <b>中</b> 旬頃<br>(年度更新<br>処理後) | ■施設別児童一覧(全員分)の送付<br>各施設宛に、3月4日現在の令和4年4月1日時点の在籍児童の一覧が<br>送付されている。これを基に、入所日が「20220401」となっている<br>児童について児童情報から新規登録する。継続児童についても、<br>4月付で児童情報に変更がある場合、履歴追加の上修正を行う。生年月<br>日等、入力内容については要確認。                                          |
| 3月末頃                            | ■施設別児童一覧(変更分)の送付<br>変更・追加となった分の児童一覧が送付される。新規追加や保育必要量<br>変更等の変更があった場合、一覧を基に児童情報の修正・登録を行う。<br>※直前での内定辞退、市外転出等に要注意                                                                                                    |

#### ①児童一括退所処理について

| 川崎市子ども・子育て支援給付費等簡易請           | 求ソフト                                                                              |                                         |                                             |                                      |                   |
|-------------------------------|-----------------------------------------------------------------------------------|-----------------------------------------|---------------------------------------------|--------------------------------------|-------------------|
| 童情報検索                         |                                                                                   | ログイ                                     | ンユーザ:川崎市こども                                 | 。<br>未来局 ログアウト ve                    |                   |
| 児童情報                          |                                                                                   |                                         |                                             |                                      |                   |
| 検索条件 ┥                        | 施設・事業所情報                                                                          | <b></b>                                 |                                             |                                      | (4)               |
| 認定証券是                         | 施設・事業所番号                                                                          | 141300000001 施設・事業                      | 所種別保育所                                      |                                      | 0. 退所日設定          |
| HUNCHELD 5                    | 你, 古兴而夕                                                                           | ++ヽ.プリの本画                               |                                             |                                      |                   |
| 旧音氏(1+1)                      | //////////////////////////////////////                                            | リンノル休日園                                 |                                             |                                      | 退所日を設定してください。     |
|                               |                                                                                   | 0                                       | An other special                            | r and the state of the second second |                   |
| 旧帝夕(計)                        | 全選択                                                                               | <u> </u>                                | 年度更新                                        | 加延長利用時間登録                            |                   |
|                               | 退所 クラス年齢                                                                          | 児童氏名                                    | 児童氏(カナ) 児                                   | 童名(カナ) 児童生年月日                        |                   |
|                               | □ 5歳児                                                                             | サンプル 児童50                               | <del>ປ</del> ັງວິ <b>⊮</b> ອັ`              | トゥ50 2011年3月1日                       |                   |
| 年度指定(西暦) クラス年齢                | □ 5 歳児                                                                            | サンブル 児童51                               | שֿער אָר אָר אָר אָר אָר אָר אָר אָר אָר אָ | トック51 2011年3月1日                      |                   |
| 2021 年度 5歳児 -                 | 5 歳児                                                                              | サンブル 児童52                               | <u> </u>                                    | ト・ウ52 2011年3月1日                      |                   |
| 1象午日                          | 5 歳児                                                                              | サンノル 児童53                               | <u> </u>                                    | N° 953 2011年3月1日                     | 退所日 2022年 3月31日 ▼ |
|                               | 5 成児                                                                              | サンノル 児里54                               | <u> </u>                                    | N°954 2011年3月1日                      |                   |
| 20104 5/3                     | 5 成児                                                                              |                                         | <u>サンノ~ル</u><br>シ                           | N°755 2011年3月1日                      |                   |
| ▶ 退所している児童を除く                 | 日 3 成児                                                                            |                                         | <u>サンノ*ル</u> シ*                             | N 1956 2011年3月1日                     |                   |
|                               | □ 3 <u></u> 3 <u></u> 3 <u></u> 3 <u></u> 3 <u></u> 3 <u></u> 3 <u></u> 3 <u></u> |                                         | <u> </u>                                    | N 1/5/ 2011年3月1日<br>1/1050 2011年2月1日 |                   |
| <ul> <li>適用履歴を表示する</li> </ul> | 5歳児                                                                               |                                         | <u> ダノノ ル ジ</u><br>百) サンコキョ シング             | ト ソラ6 2011年3月1日<br>いからの 2011年3月1日    |                   |
|                               | 日 5歳児                                                                             | サンブル 児童60(市外)                           | <u> </u>                                    | 1755 2011年3月1日                       |                   |
|                               |                                                                                   |                                         | 977 W 9                                     | 201145/310                           | <b>50</b> _/3     |
|                               |                                                                                   |                                         |                                             |                                      | 金」録               |
| ファイル取込                        |                                                                                   |                                         |                                             |                                      |                   |
|                               |                                                                                   |                                         |                                             |                                      |                   |
| Excel取込                       |                                                                                   |                                         |                                             | •                                    |                   |
|                               | 31 R2 38                                                                          | 新 新田啓想 海 定                              | 屈麻治师 医麻谷                                    | 削 修 元 参 昭                            |                   |
|                               | ESC ANY DEL                                                                       | 和 和 兄 立 刻 兄 立 刻 人 立 刻 人 立 刻 人 立 刻 人 立 う | · MELECTIN IELECTI                          |                                      |                   |
| 悠 ア リーコー                      | (                                                                                 | 3                                       |                                             |                                      |                   |
|                               | (                                                                                 | J                                       |                                             |                                      |                   |

#### 【処理手順】

①検索条件を2021年度5歳児として、検索ボタンを押下(退所している児童を除くにチェック)
 ②全選択ボタンを押下
 ③退所ボタンを押下すると、退所日設定画面が表示される
 ④退所日を2022年3月31日に設定し、登録

※就学猶予児については、全選択ボタン押下後、個別に退所のチェックを外して処理。また、5歳児は年度更新機能の対象とならないため、障害児保育費及び児童共済掛金加算除外の対象となっている場合、別途履歴追加で2022年4月1日からの履歴を作成し、設定をクリアする必要有。

# ②児童情報の年度更新について

| 11時市子ども・子育て支援給付妻等簡易請す | おいつト |              |                  |                     |                                                           |                                                                                                    |                        |               |              | 😍 年度更新               |                      |                    |                                        |                                         |
|-----------------------|------|--------------|------------------|---------------------|-----------------------------------------------------------|----------------------------------------------------------------------------------------------------|------------------------|---------------|--------------|----------------------|----------------------|--------------------|----------------------------------------|-----------------------------------------|
| <b>尼童情報検索</b>         |      |              |                  | ログイン                | νユーザ:川崎市る                                                 | こども未来局                                                                                                    | ログアウト                  | ver           |              | 年度更新(児               | 童)                   |                    |                                        |                                         |
| - 児童情報                |      |              |                  |                     |                                                           |                                                                                                    |                        |               |              |                      |                      |                    |                                        |                                         |
| - 検索条件 - ◀            | 施設・  | 事業所情報一       | <b></b>          |                     |                                                           |                                                                                                    |                        |               |              |                      | 対象年度                 | 2022               | 年 -                                    |                                         |
| 認定証番号                 | 施設・  | 事業所番号        | 141300000000     | 1 施設・事業所            | 所種別 保育所                                                   |                                                                                                    |                        |               |              |                      |                      |                    |                                        |                                         |
|                       | 施設・  | 事業所名         | サンプル保育園          |                     | ,                                                         |                                                                                                    |                        |               |              | ※上記年                 | E度の履歴を─              | -括で追加              | します。                                   |                                         |
| 児童氏(カナ)               |      |              |                  |                     |                                                           |                                                                                                    |                        |               |              | ※上記年<br>オサ7          | F度に人所しる<br>「ください     | よい児里は<br>(退所して     | よ、争則に<br>「いたい」日番                       |                                         |
|                       | 全選   | 沢            |                  |                     |                                                           | 度更新                                                                                                    | 延長利用時間登録               | 录             |              | 処理の                  | - ヽ/ここい。<br>)対象となりま  | (12)// U C<br>ます。) |                                        | EIGN                                    |
| 児里名(カナ)               | 退所   | クラス年齢        | 児                | 童氏名                 | 児童氏(カナ)                                                   | 児童名(カ                                                                                                    | ナ) 児童生年月               | ∃E            |              | ·~                   |                      |                    |                                        |                                         |
| <br>                  |      | 0 歳児<br>0 歳児 | サンブル 児           | 童2<br>奤 2           | サンフ <sup>®</sup> ル                                        | <u>ジドウ2</u><br>ジドウ2                                                                                                    | 2016年3月                | 1             |              |                      | $\bigcirc$           | 再新讨象               | ाक्व≣रु                                | キャンセル                                   |
| 年度 •                  |      | 0 歳児         | サンプル 児           | 重 2<br>重 2          | שלי אין אין אין אין אין אין אין אין אין אי                | <u>۲۲ ۶۲</u><br>۶۴۴ ۶2                                                                                                 | 2016年3月                | 1             |              |                      |                      | x_#173/80          | (PEDE)                                 |                                         |
| 対象年月                  |      | 0 歳児<br>0 歳旧 | サンブル 児           | 童 3                 | サンフ°ル<br>サンフ°ル                                            | <u>َهُ الْمُعَامَةِ مَعَامَةًا مَعَامَةًا مُعَامًا مُعَامًا مُعَامًا مُعَامًا مُعَامًا مُعَامًا مُعَامًا مُعامًا م</u> | 2016年3月                |               | -            |                      |                      |                    |                                        |                                         |
| 2018年 3月 🔹            |      | 0 歳児         | サンブル 児           | 重 4<br>童 4          | אי לאט<br>אי לאט אין אין אין אין אין אין אין אין אין אין  | - 😲 川崎市子ど                                                                                                    | も・子育て支援給付費等簡           | 高請求ソフト        |              |                      |                      |                    |                                        |                                         |
| □ 退所している児童を除く         |      | 0歳児<br>0歳児   | サンブル 児<br>サンブル 児 | 童4<br>竜5            | サンフ°ル<br>サンフ°ル                                            | 年度更新                                                                                                    | (確認)                   |               |              |                      |                      |                    |                                        |                                         |
| ☑ 適用履歴を表示する           |      | 0歳児          | サンプル 児           | 重 5<br>重 5          | <u>א לילו</u><br>לא לא לא לא לא לא לא לא לא לא לא לא לא ל | <ul> <li>以下の児童</li> </ul>                                                                                              | 情報から、2017年4月           | 月適用期間(        | 開始)の         | 履歴を作成します。            | よろしいですか。             |                    |                                        |                                         |
|                       |      | 0 歳児<br>0 歳旧 | サンプル 児           | 童6(短)<br>童6(短)      | サンフ°ル<br>サンフ°ル                                            | クフス年齢<br>- <mark>1歳</mark>                                                                                             | 児童氏名<br>サンプル 児童2       | 児童生<br>2016/0 | 年月日<br>3/01  | 適用期間(開始)<br>2017年04月 | 適用期間(終了)<br>2017年04月 | - 認定区分<br>- 3号     | 保育必要重<br>標準時間                          | 認定証番号<br>000000000002                   |
| 検系                    |      | 1歳児          | サンプル 児           | 重 0 ()血/<br>重 1     | שאר 1977 א<br>שטר אין אין א                               | 1歳<br>1歳                                                                                                    | サンプル 児童3<br>サンプル 児童4   | 2016/0        | 3/01<br>3/01 | 2017年04月<br>2017年04月 |                      | 3号<br>3号           | <ul> <li>標準時間</li> <li>標準時間</li> </ul> | 000000000000000000000000000000000000000 |
| - ファイル取込              |      | 1 歳児<br>1 歳旧 | サンプル 児           | 童1<br><sup>金7</sup> | サンフ°ル<br>サンフ°ル                                            | 1歳                                                                                                    | サンブル 児童5               | 2016/0        | 3/01         | 2017年04月             |                      | 3号                 | 標準時間                                   | 0000000000005                           |
|                       |      | 1歳児          | サンプル 児           | 重,<br>童7            | 977 N<br>977°N                                            |                                                                                                    |                        |               |              |                      |                      |                    |                                        |                                         |
| Excel取込               | •    | 1            |                  | ++ -                |                                                           |                                                                                                    | 11. 0. 11 2.           |               |              |                      |                      |                    |                                        |                                         |
|                       | 削    | 余 退 河        | 新 新規登            | 録復写                 | 履歴追加 履                                                    | 3歳<br>3歳                                                                                                    | サンフル 児童24<br>サンプル 児童25 | 2014/0        | 3/01         | 2017年04月             |                      | 2亏<br>2号           | 標準時间                                   | 000000000025                            |
| 終了 メニュー               |      |              |                  |                     |                                                           | 3歳<br>3歳                                                                                                    | サンプル 児童26<br>サンプル 児童27 | 2014/0        | 3/01<br>3/01 | 2017年04月<br>2017年04月 |                      | 2号<br>2문           | 標準時間<br>檀準時間                           | 000000000026                            |
|                       |      |              |                  |                     |                                                           | _                                                                                                    |                        |               |              |                      |                      |                    | 3) e                                   | 新 キャンセル                                 |

【処理手順】 ※事前に令和3年度中に退所する児童について退所処理を行う必要有 ①年度更新ボタンを押下 ②年度更新画面で更新対象確認ボタンを押下 ③更新ボタンを押下すると、対象年度初日からの児童情報の履歴が作成される

【3】職員情報の更新

| 時期                   | 請求ソフト操作内容等                                                                                                    |
|----------------------|----------------------------------------------------------------------------------------------------|
| 3/16~<br>4月請求<br>まで  | <ul> <li>■異動・入退職者の情報登録等</li> <li>・3月末までで異動または退職⇒勤務期間(終了)を入力</li> <li>・4月からの異動、入職者⇒新規登録により情報作成</li> <li>■処遇改善等加算Ⅱの導入に伴う職位・役割及びキャリアアップ<br/>研修情報の入力</li> <li>・処遇改善等加算Ⅱの発令を行っている職員は、職員情報画面の<br/>「職位・役割」の項目に、該当項目を選択</li> <li>・職員情報画面にキャリアアップ研修情報の入力欄に、研修修了者<br/>は研修分野、修了年月日、修了証番号を入力</li> </ul> |
| 4/1頃~<br>5月上旬<br>頃まで | <ul> <li>■処遇改善等加算認定申請</li> <li>4月1日付異動・入職者の前歴入力<br/>勤続年数の算定に当たり、<u>令和4年4月1日付で異動・入職する</u><br/><u>常勤並み以上の職員</u>について在職証明の収集・内容確認を<br/>し、前施設までの累積勤続年数(前歴)を入力</li> <li>平均勤続年数計算書の出力</li> <li>※平成31年度から、算定対象となる産休中(無給)・育休中の期間を<br/>加える場合に平均勤続年数計算書へ当該期間が加算されるよう<br/>にアップデートされている。</li> </ul>      |

#### ①処遇改善等加算Ⅱの入力等について

| <b>9</b>        | 川崎市子ども・子育て支援給付費等簡易請求ソフト                                                                                 |
|-----------------|----------------------------------------------------------------------------------------------------|
| 職員情報登録          | 実際に発令を行っている履歴に入力する事に留意                                                                                  |
| 職員情報            |                                                                                                    |
| 適用期間(開始)        | ) * 2017年 4月 1日 ■ · ~ 適用期間(終了) □ 2018年 2月21日 ■ ·                                                        |
| 基本情報            |                                                                                                    |
| 職員氏名            | * 処通以善寺加昇Ⅱにおける発令寺を行つている 勝昌は該当項日を選択                                                                      |
| 職員氏名(カナ)        |                                                                                                    |
| 職員生年月日          | * 2018年 2月21日 □→ 職員性別 * → 年齢 0 異動事由 * →                                                                 |
| 職種              | * 職位·役割 <                                                                                               |
| 勤務期間(開始)        | * 2018年 2月21日 ■▼ 勤務期間(終了) □ 2018年 2月21日 ■▼ 職員番号 000012                                                  |
| 勤続 <b>年</b> 数情報 |                                                                                                    |
| 年数計算の基準日        | 2017年 4月 1日 ■· 勤続年数の計算                                                                                  |
| 現施設勤続年数         | 0     年     0     か月     前施設までの累積勤続年数 *     0     マ     年     0     マ     か月                            |
| 減算する年数          | 0 v 年 0 v か月     合計勤続年数     0 年 0 か月                                                                    |
| 雇用状況            |                                                                                                    |
| 雇用形態            | ★         ✓         所定労働時間         0.00         時間/日         0.00         日/週         0.00         時間/月 |
| 特記事項            |                                                                                                    |
| 賞与支給            | 6月 12月 総続対象 0.5人月対象 1                                                                                   |
| 資格情報            | ×                                                                                                    |
| 戻る              | ※職員情報で入力した職位・役割は、 <u>賃金改善実績報告書に貼り付ける</u><br><u>「賃金改善職員データ」に反映</u> されます。                                 |

## ①処遇改善等加算Ⅱの入力等について

| 9                                                                               | J               | 川崎市子ども・子育て支                          | 援給付費等簡易請求ソフト                                                                                                    |                                                            |            | ×   |
|---------------------------------------------------------------------------------|-----------------|--------------------------------------|----------------------------------------------------------------------------------------------------|------------------------------------------------------------|------------|-----|
| 職員情報登録                                                                          |                 |                                      |                                                                                                    |                                                            |            |     |
| 職員情報                                                                            |                 |                                      |                                                                                                    |                                                            |            |     |
| 資格情報                                                                            |                 |                                      |                                                                                                    |                                                            |            | ^   |
| 資格情報1                                                                           | なし 🗸            | 資格取得年月日1                             | □ 2018年 2月21日 圖-                                                                                                    | · ·                                                        | 号          |     |
| 資格情報2                                                                           | なし 🗸            | 資格取得年月日2                             | □ 2018年 2月21日 圖▼                                                                                                    | ~ ~                                                        | 号          |     |
| 資格情報3                                                                           | なし 🗸            | 資 キャリア                               | アップ研修修了者は                                                                                                    | t研修分野、修                                                    | 了年月日、修了    | 証番号 |
| 資格情報4                                                                           | なし 🗸            | 資を入力                                 |                                                                                                    |                                                            |            |     |
| <b>キャリアアップ研修</b><br>研修分野1<br>研修分野2<br>研修分野3<br>研修分野5<br>研修分野6<br>研修分野7<br>研修分野8 | 情報              | 修了年月日1<br>修了年月日2<br>修了年月日3<br>修了年月日4 | <ul> <li>2018年 2月21日 ●・</li> <li>2018年 2月21日 ●・</li> <li>2018年 2月21日 ●・</li> <li>2018年 2月21日 ●・</li> <li>2018年 2月21日 ●・</li> <li>第</li> <li>第</li> <li>第</li> <li>第</li> <li>第</li> <li>第</li> <li>第</li> <li>第</li> <li>第</li> <li>第</li> </ul> | 修了証番号1<br>修了証番号2<br>修了証番号3<br>修了証番号4<br>す・アレルギー<br>支援 ⑦マネジ | ・対応<br>メント | =   |
| 研修分野9<br>研修分野10                                                                 | (※) その他は 該当のない分 | は、幼稚園向け<br>野を修了した                    | のキャリアアップ<br>職員がいる場合に依                                                                                                    | 开修で保育所向<br>吏用                                              | けの研修に      | ~   |

#### 戻る

登録

## ②4月1日付異動・入職者等の前歴入力について

| 職員情報登録                                                                            |   |
|-----------------------------------------------------------------------------------|---|
| ~ 職員情報                                                                            |   |
| 適用期間(開始)* 2022年 4月 1日 ~ 適用期間(終了)                                                  | × |
| 基本情報                                                                              |   |
| 職員氏名 *     保育士     サンプル                                                           |   |
| 職員氏名(カナ) * ホイクシ     サンプル                                                          | = |
| 職員生年月日 * 1990年 4月 1日 ■ * 職員性別 * 男 v 年齢 29 異動事由 * 入社 v                             |   |
|                                                                                   |   |
| 勤務期間(開始) * 2021年 在職証明書を収集し、前施設までの累積勤続年数を計算の上入力                                    |   |
| 勤続年数情報                                                                            |   |
| その他施設勤続年数 * 0 → 年 0 → か月 年数計算の基準日 2022年 4月 1日 勤続年数の計算                             |   |
| 現施設から減算する年数 * 0 • 年 0 • か月 現施設勤続年数 0 年 0 か月                                       |   |
| 現施設へ加算する年数 * 0 v 年 0 v か月 合計勤続年数 年 か月                                             |   |
| 雇用状況                                                                              |   |
| 雇用形態 *     常勤 ∨     所定労働時間     8.00     時間/日     5.00     日/週     160.00     時間/月 |   |
| 特記事項 → 職員配置数から除外 □                                                                |   |
| 賞与支給 6月 □ 12月 □ 継続対象 □ 0.5人月対象 □                                                  |   |
| 資格情報                                                                              | ~ |
| 戻る 登録                                                                             |   |

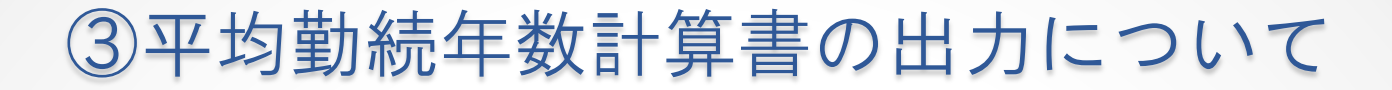

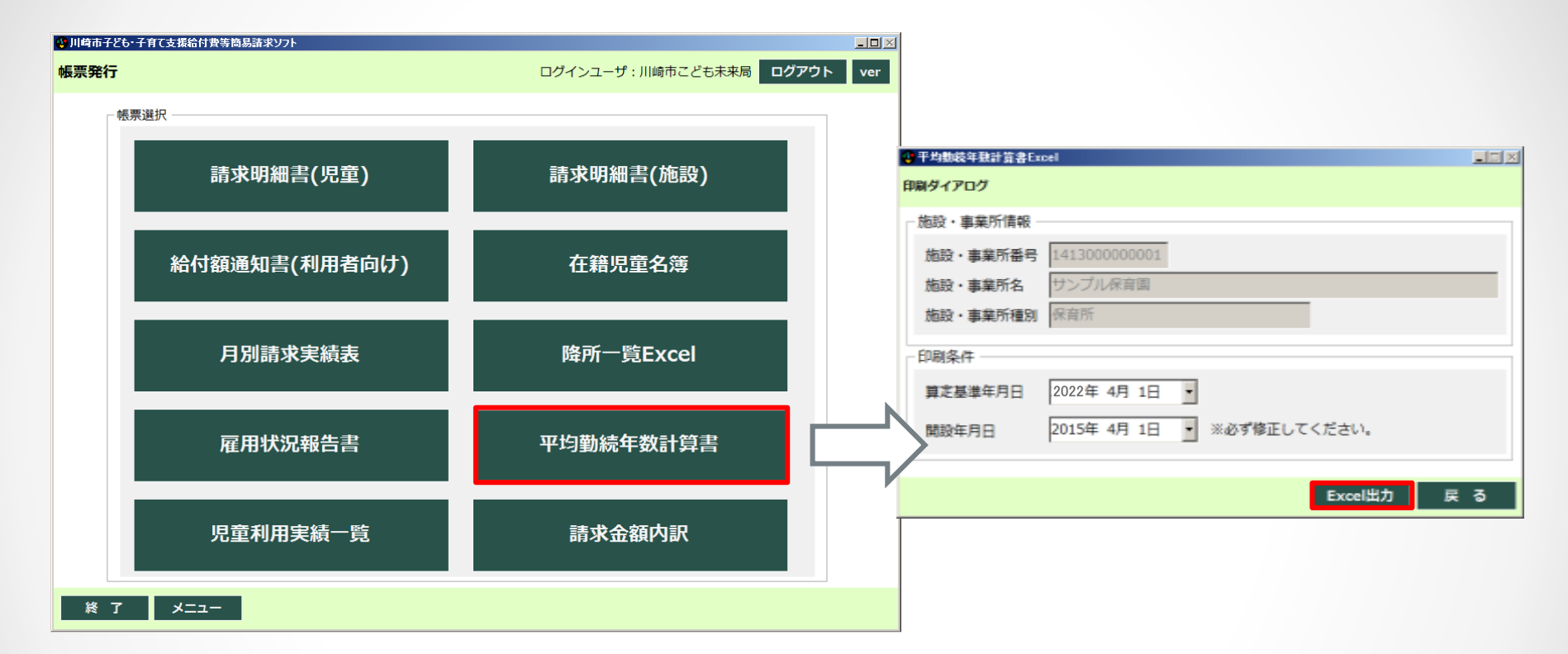

# 【平均勤続年数計算書の出力】 ・トップメニューの帳票出力⇒平均勤続年数計算書を押下すると、印刷ダイアログが表示される。 開設年月日を修正の上、Excel出力を押下し、任意のフォルダに保存。印刷の上、申請書等と併せて5月上旬頃までに保育第1課あて提出。 ※申請に関しての詳細は資料2-2参照